# Utility Billing | Create Account and Levy Invoice Codes

Last Modified on 18/08/2025 10:46 am AEST

This article covers setting up account codes and levy invoice codes, which is integral to setting up the utility sub-group.

The utility subgroup is one type 'attached' to the main group (building). For utility billing to function, new account codes must be created in each group, which will be used for billing, fees, and fund transfers. Tariffs also need to be set up, as they are used to bill an individual debtor for all utility charges, administrative costs, and other fees. As a general rule, each income account code is assigned to each Tariff, set up in the *Utility Billing* menu, and will be linked to the same account code in the main building.

The other subgroups, which can include a *Marina* or *Air Conditioning* type, use *Levy Management* to bill the debtors and include the update code process, which is set via *Account Maintenance* and outlined below.

Each account code will have transactions that need to be*linked* to the main building via an *update code.* When the billing is done, these will report immediately to the account codes set t is recommended to set update codes the same in the main and sub-group, as this creates a simplified setup between each group.

Before creating account codes in the main group and sub-group, it's highly recommended that you determine all account codes required for the billing process (see the table of example codes below).

#### **Create New Account Codes in the Main Building**

The table below refers to a utility billing subgroup setup that uses all three utility types: electricity, water, and gas. Not all accounts may be required depending on the processes being applied to the subgroup. For example, if the arrears are not used, the clearing account balance sheet and income codes may not be necessary.

If a utility sub-group exists and has been operating, these codes should have been created, meaning this step can be skipped. These existing account codes will be ready to be copied from the *Master Chart* to the sub-group building, as outlined in the next section.

- 1. From the building selector tool, select the sub-group Building from the *Main* change to the *Sub-Group* type.
- 2. Search or select *Account Maintenance*.
- 3. Select the required account code as noted below to complete the setup.
- 4. From the *Update Code* field, select the Main reporting account code.
- 5. Click Save.

\*TIP: Tick Apply Changes to Master Chart & Buildings to include this for all buildings.

| 🎴 Ac                                                                                                    | count Main            | itenance |  | E6543              |             |               |               |     | _       |              |          | $\times$ |
|----------------------------------------------------------------------------------------------------|-----------------------|----------|--|--------------------|-------------|---------------|---------------|-----|---------|--------------|----------|----------|
| 031                                                                                                    |                       |          |  |                    |             |               | ×             | Sh  | ow Hido | len/Re       | stricted | 0        |
| Code                                                                                                    | Description           | n        |  | Туре               | System Flag | Account Group | Report Group  | Tax |         |              |          |          |
| 031                                                                                                    | 031 SECONDARY DEBTORS |          |  | Second Debtor Main |             |               |               |     | 1       | $\mathbf{X}$ |          |          |
| Account Maintenance Code 031 Description SECONDARY Type Second Debt  On financial statements will show th Update Code 030 SUNDRY DEBTORS Report Group Trading Fund Heading Underline (on financial statements) Apply Changes To Master Chart & I |                       |          |  |                    |             |               | nd debtors    | Can | ×       |              |          |          |
| Count:                                                                                                    | 1                     |          |  | Export             | Lo          | g Add Fror    | n Master Char | t A | dd New  | /            | Close    | e        |

#### **Balance Sheet**

| Sub-Group Account<br>Code | Sub Group Account<br>Name       | Main Group Account Code | Main Group Account<br>Name |
|---------------------------|---------------------------------|-------------------------|----------------------------|
| 021                       | Levies in Arrears               | 0226                    | Utility Arrears            |
| 031                       | Second Debtors                  | 0227                    | Utility Finalised Arrears  |
| 061005                    | Utility Arrears Clearing<br>A/C | 061005                  | Arrears Clearing Account   |

#### Sub-Group Examples of Account Codes:

| Inco  | me Code in Sub-Group (Billing<br>and Charges) | Update Code in Main Building |                        |  |  |  |
|-------|-----------------------------------------------|------------------------------|------------------------|--|--|--|
| 10500 | Recovery - Electricity                        | 10500                        | Recovery - Electricity |  |  |  |
| 10501 | Recov - Elec Admin Fee                        | 10501                        | Recov - Elec Admin Fee |  |  |  |
| 10502 | Recov - Elec Srvc Fee                         | 10502                        | Recov - Elec Srvc Fee  |  |  |  |

| 10520 | Recovery - Water           | 10520 | Recovery - Water           |
|-------|----------------------------|-------|----------------------------|
| 10521 | Recov - Water Admin Fee    | 10521 | Recov - Water Admin Fee    |
| 10522 | Recov - Water Srvc Fee     | 10522 | Recov - Water Srvc Fee     |
| 10530 | Recovery - Gas             | 10530 | Recovery - Gas             |
| 10531 | Recov - Gas Admin Fee      | 10531 | Recov - Gas Admin Fee      |
| 10532 | Recov - Gas Srvc Fee       | 10532 | Recov - Gas Srvc Fee       |
| 10540 | Recov - Arrears Fees       | 10540 | Recov - Arrears Fees       |
| 10541 | Recov - Interim/Final Read | 10541 | Recov - Interim/Final Read |
| 10542 | Recov - Disconnection Fee  | 10542 | Recov - Disconnection Fee  |

### Marina / Air-Conditioning Sub-Group setup

Before applying the setup for a Marina or Air-Conditioning Sub-Group, the key areas to consider are where the income and expenses should be reported. If these types of accounts should be included in the Administrative Fund, a simple setup can be applied to apply the update codes, and these will be reported in the Main *Financial Statements* for this fund. If this sub-group type should report the income and expenditure in its fund in the Main Group, an additional *Trading Fund Setup* should be applied.

The table below refers to the Marina or Air Conditioning setup using a simple Admin Fund type. Once these accounts have been created, it is recommended that you review the *Levy Invoice Code Setup* to ensure they are set correctly. This will allow *Levy Management* to create the charges using the correct income accounts. When the setup is complete and the sub-group is in use, a *Certificate* can also be produced to include the lot data for the marina fund.

| Inco  | me Code in Sub-Group (Billing<br>and Charges) | Update Code in Main Building |                             |  |  |  |
|-------|-----------------------------------------------|------------------------------|-----------------------------|--|--|--|
| 10500 | Air Conditioning                              | 10500                        | Air Conditioning Billed     |  |  |  |
| 10502 | Recovery - Air Con Srvc Fee                   | 10502                        | Recovery - Air Con Srvc Fee |  |  |  |
| 10600 | Marina Fund                                   | 10600                        | Marina Fund                 |  |  |  |
| 10601 | Marina Fund - Annual Fee                      | 10601                        | Marina Fund - Annual Fee    |  |  |  |

### **System Account Codes**

The following system codes in the sub-group will be automatically linked to their main corresponding account group. These are:

| Sub-Group System<br>Account Codes | Update Code | Main System Account Codes |
|-----------------------------------|-------------|---------------------------|
| Opening Admin. Balance            | 195         | Opening Admin. Balance    |

| Administrative Fund<br>(Surplus/Deficit) | 401  | Administrative Fund (Surplus/Deficit) |
|------------------------------------------|------|---------------------------------------|
| Total Funds Brought Forward              | 409  | Total Funds Brought Forward           |
| Cash at Bank                             | 012  | Cash at Bank                          |
| Levies Billed Not Yet Due                | 0220 | Levies Billed Not Yet Due             |

## **Creating Update Code in the Master Chart**

Update codes can be assigned in the Master Chart building, allowing any new sub-group to include these accounts, ready for immediate use. The instructions below refer to creating these at the Master Chart level.

- 1. From the building selector tool, select the Master Chart Building.
- 2. Search or select *Account Maintenance*.
- Click Add New to create the income account used in the main building to report the utility income.
   Example 10520 Recovery Water. If the utility type does not include GST, refer to the Tax Code field and set Tax Free.
- Click Save to add this account code to the Master Chart. Search for this same account code using the Search field.
- 5. Click the *pencil* icon to set the *Default Update Codes for Sub-Groups*, which will be used for reporting in the sub-group. Example 10520 Recovery—Water.
- 6. Click Save.
- 7. Repeat steps 3-5 for any further account codes required.

| 🔋 Acco             | unt Mainte | enance    |                 |        |                      |      | _    |     | ×   |
|--------------------|------------|-----------|-----------------|--------|----------------------|------|------|-----|-----|
| Code               | 10520      |           | Description     | Reco   | very - Water         |      |      |     | 0   |
| Туре               | Posting    | ~         | Account can be  |        |                      |      |      |     |     |
| Ledger Type Income |            |           | e (Revenue)     | ~      | Trading Fund         |      |      |     | ~   |
| Sys                | tem Flag   | None      |                 | ~      |                      |      |      |     |     |
|                    | Tax Code   | Tax Free  | e               | ~      | Default Tax Code:    | GST  |      |     |     |
| 🗌 Non              | Mutual In  | come      |                 |        |                      |      |      |     |     |
| Co                 | omments    |           |                 |        |                      |      |      |     |     |
| Repo               | ort Group  |           |                 |        |                      |      |      |     |     |
| Restr              | ict Access |           |                 |        |                      |      |      |     |     |
|                    | Category   |           |                 | ~      |                      |      |      |     |     |
| Default U          | Jpdate Co  | des For S | ub-Groups       |        |                      |      |      |     |     |
|                    | By-Laws    |           |                 |        |                      | ×    |      |     |     |
|                    | Utilities  | 10520 R   | ecovery - Water |        |                      | ×    |      |     |     |
| Air-Con            | ditioning  |           |                 |        |                      | ×    |      |     |     |
|                    | Marina     |           |                 |        |                      | ×    |      |     |     |
|                    |            |           | Apply Changes   | To Mas | ter Chart & Building | gs 🛛 | Save | Can | cel |

To open *Utility Billing*, *Account Maintenance* still requires 101 administrative fund in the main and sub-group to have update codes applied. Check this account on setup and adjust the *Default Update Codes for Sub-Groups* account to match the setup.

#### Adding Master Chart Account Codes to a Sub-Group Building

Once the Master Chart of Account Codes has been set as above, the below instructions can be used to add these to a building that includes a sub-group.

- 1. From the building selector tool, select the sub-group Building from the *Main* change to the *Sub-Group* type.
- 2. Search or select Account Maintenance.
- 3. Click *Add From Master Chart* and either search by account number or name, or scroll through to add the account codes as needed.
- 4. Once located, click OK.

|                   |                                            | Account Maintenance | -      |           |            |                    | – 🗆 🗙               |
|-------------------|--------------------------------------------|---------------------|--------|-----------|------------|--------------------|---------------------|
| Account C         | Code List - Master Chart 0000              |                     |        | – 🗆 X     |            | × Show             | Hidden/Restricted 👔 |
| marin             | ×                                          |                     |        |           | ount Group | Report Group Tax   |                     |
| Assets            |                                            |                     |        | ^         |            | GST                | 1                   |
| Code ^<br>0220004 | Name<br>LEVIES PREPAYMENTS- MARINA         | YTD Balance         |        |           |            |                    |                     |
| 02950             | MARINA ARREARS/ADVANCE                     |                     |        |           |            |                    |                     |
| 0302<br>0355      | Marina Outstanding<br>MARINA LEVIES UNPAID |                     |        |           |            |                    |                     |
| 041               | MARINA FUND ARREARS/ADVANCE                |                     |        |           |            |                    |                     |
| Income -          |                                            |                     |        |           |            |                    |                     |
| Code ^            | Name                                       | YTD Balance         | Budget | •         |            |                    |                     |
| 10601             | Marina Income                              |                     |        |           |            |                    |                     |
| 311000            | INCOME - MARINA FUND                       |                     |        |           |            |                    |                     |
| 31101             | LEVIES DUE - MARINA AF                     |                     |        |           |            |                    |                     |
| 311011            | DISCOUNT - MARINA FUND ADMIN               |                     |        |           |            |                    |                     |
| 31102             | MARINA DISCOUNT                            |                     |        |           |            |                    |                     |
| 31118899          | BALANCE MARINA FUND                        |                     |        |           |            |                    |                     |
| 311199            | BALANCE MARINA FUND                        |                     |        |           |            |                    |                     |
| 321010            | MARINA SF TEST                             |                     |        | ~         | Add From   | n Master Chart Add | New Close           |
| Count: 25         |                                            |                     | ]      | OK Cancel |            | Transcription Link | Converte Contrar (  |

#### **Copying account codes to Sub-Group Buildings**

The Master Chart allows you to copy account codes to a building. Clickhere to review the instructions for completing this process. This can help you add the pre-set account codes without creating them again in a building.

#### Levy Invoice Code Setup

This area should be checked for all Utility Billing type Sub-Groups, and the nominated income account should be adjusted to match what is being applied in *Utility Billing*.

- 1. Within the utility sub-group, search or select *Levy Invoice Code Setup*.
- 2. Refer to invoice code 27 and amend the income posting account to match what Utility Billing uses.
- 3. Change the *Description* to match the Utility Sub-Group type.
- 4. Repeat for any other income accounts that are being applied.
- 5. Click *Save* and close.

| 📄 Le        | vy Invoice                                                                                 | Code Setu         | p - OCEANIA 2 E221010   |                  |                          | N                   |                           |                    |                    |               |                     | _                  |      | ×     |
|-------------|--------------------------------------------------------------------------------------------|-------------------|-------------------------|------------------|--------------------------|---------------------|---------------------------|--------------------|--------------------|---------------|---------------------|--------------------|------|-------|
| Intere      | st is not er                                                                               | nabled for t      | this building.          |                  |                          | 63                  |                           |                    |                    |               |                     |                    |      | 0     |
| Used        | Invoice<br>Code                                                                            | Income<br>Account | Levy Description        | Balance<br>Field | Discount Discount Code A | Discount<br>Account | Discount Description      | Advance<br>Account | Arrears<br>Account | Sort<br>Order | Posting<br>Priority | Charge<br>Interest |      |       |
| Wat<br>Inv  | Water Invoice Code: 27 Income Posting Account: 1041 Description: Water Balance Field: 68 ~ |                   |                         |                  |                          |                     |                           |                    |                    |               |                     |                    |      |       |
| Disc<br>Inv | ount<br>roice Code                                                                         | =                 | Income Posting Account: |                  | Desc                     | ription:            |                           | 1                  | L                  |               |                     |                    |      |       |
| Adv.        | Advance & Arrears Advance Reporting Account: 0961 Arrears Reporting Account: 0221          |                   |                         |                  |                          |                     |                           |                    |                    |               |                     |                    |      |       |
| Oth         | er                                                                                         | ion ing rice      |                         | arears nept      | ining recou              |                     |                           |                    |                    |               |                     |                    |      |       |
| So          | rt Order:                                                                                  | 1                 | Posting Priority: 4     | Interest:        | Levies (Cl               | harge Inte          | erest) 🔿 Invoices (Charge | Interest)          | O Do No            | t Charge l    | nterest             |                    |      |       |
|             | 28                                                                                         | 060               | Security Deposit        | 69               |                          |                     |                           | 0962               | 0222               | 2             | 3                   | 0                  |      |       |
|             | 17                                                                                         | 1095              | Interest                | 76               |                          |                     |                           | 0962               | 0222               | 3             | 1                   | $\times$           |      |       |
| Q           | 18                                                                                         | 108               | Other                   | 77               |                          |                     |                           | 0962               | 0222               | 4             | 2                   | $\sim$             |      |       |
|             |                                                                                            |                   |                         |                  |                          |                     |                           |                    |                    |               |                     |                    |      |       |
| <           |                                                                                            |                   |                         |                  |                          |                     |                           |                    |                    |               |                     |                    |      | >     |
|             |                                                                                            |                   |                         |                  |                          |                     | 🕇 Add 🦯 Bulk Edit Prie    | ority 🦯            | Edit Over          | due Intere    | st Account          | s 🕞 Sa             | ve 🗙 | Close |

#### Levy Invoice Code Setup - Marina Fund

Below is a simple example of a Marina Fund Levy Invoice Code table that uses the standard Administrative Fund for reporting.

| 📄 Le   | vy Invoice                                                                | Code Setu         | p - Sub-Group 101 Test M65 | 478                                         |                  |                             |                           |                    |                    | _             | . 🗆                 | ×             |  |  |
|--------|---------------------------------------------------------------------------|-------------------|----------------------------|---------------------------------------------|------------------|-----------------------------|---------------------------|--------------------|--------------------|---------------|---------------------|---------------|--|--|
| Intere | Interest is not enabled for this building.                                |                   |                            |                                             |                  |                             |                           |                    |                    |               |                     |               |  |  |
| Used   | Invoice<br>Code                                                           | Income<br>Account | Levy Description           | Certificate (Balance) Field                 | Discount<br>Code | Discount<br>Account         | Discount Description      | Advance<br>Account | Arrears<br>Account | Sort<br>Order | Posting<br>Priority | Cha ^<br>Inte |  |  |
|        |                                                                           | 1                 |                            |                                             |                  | 1                           |                           |                    |                    |               |                     | ×             |  |  |
| Mar    | rina Admin                                                                |                   |                            |                                             |                  |                             |                           |                    |                    |               |                     |               |  |  |
| Im     | voice Code                                                                | . 01              | Income Posting Account:    | 10601 Description                           | n: Marin         | a Admin                     | Balance Field:            | 68 - Adm           | ninistrative       | (re 🗸         |                     |               |  |  |
| Disc   | ount                                                                      |                   |                            |                                             |                  |                             |                           |                    |                    |               |                     |               |  |  |
| In     | Invoice Code: 19 Income Posting Account: 1011 Description: Admin Discount |                   |                            |                                             |                  |                             |                           |                    |                    |               |                     |               |  |  |
| Adv    | Advance & Arrears                                                         |                   |                            |                                             |                  |                             |                           |                    |                    |               |                     |               |  |  |
| Ac     | lvance Rep                                                                | orting Acc        | ount: 0961 Ar              | rears Reporting Account:                    | 0221             |                             |                           |                    |                    |               |                     |               |  |  |
| Oth    | er                                                                        |                   |                            |                                             |                  |                             |                           |                    |                    |               |                     |               |  |  |
| So     | rt Order:                                                                 | 1                 | Posting Priority: 9        | nterest: <ul> <li>Levies (Charge</li> </ul> | Interest)        | <ul> <li>Invoice</li> </ul> | s (Charge Interest)  Do I | Not Charge         | e Interest         |               |                     |               |  |  |
|        | 05                                                                        | 10605             | Marina - Annual Fee        | 69 - Administrative (specia                 | 20               | 1021                        | Admin Discount Spec.      | 0961               | 0221               | 2             | 7                   | ×             |  |  |
|        | 07                                                                        | 201               | Marina Sinking             | 70 - Sinking (regular)                      | 21               | 2011                        | Sink Discount             | 0961               | 0221               | 3             | 8                   | $\times$      |  |  |
| <      |                                                                           |                   |                            |                                             |                  |                             |                           |                    |                    |               |                     | >             |  |  |
|        |                                                                           |                   |                            |                                             | + Add            | l 🦯 Bu                      | Ik Edit Priority 📝 Edit O | verdue Inte        | erest Accou        | unts 🔒        | Save                | K Close       |  |  |

Levy Invoice Code Setup - Marina Fund using Trading

### **Fund Setup**

When a building has been set to include an additional fund to manage the Sub-Group, this is managed via the *Trading Fund Setup* for both groups and includes separate account codes for balance sheet, profit and loss and system account codes. Once this has been set, a *Levy Invoice Code Setup* must also be included that matches the additional fund set up.

#### Marina Sub-Group - Trading Fund Setup:

| <b>)</b> 4 | Account Maintena | ance - Marina Building M54 | 1784                     |                        |                       |                         | _                     |                       |                        |   |
|------------|------------------|----------------------------|--------------------------|------------------------|-----------------------|-------------------------|-----------------------|-----------------------|------------------------|---|
| 1          | Trading Fund Set | up Marina Building         |                          |                        |                       |                         |                       |                       | - 0                    | × |
|            |                  |                            |                          |                        |                       |                         |                       |                       |                        | 0 |
| Fin        | ancial Year      |                            |                          |                        | Month End             |                         |                       |                       |                        |   |
|            | Start            | 1/04/2024                  | End                      | 31/03/2025             | P                     | revious 31/0            | 03/2024               | Current               | 30/04/202              | 4 |
| Tra        | ding Funds       |                            |                          |                        |                       |                         |                       |                       |                        |   |
|            | Account Code     | Account Name               | Overdue<br>Interest Code | Section<br>Header Code | Expense Total<br>Code | Brought<br>Forward Code | Section Total<br>Code | Appropriation<br>Code | Capital<br>Balance Cod | e |
| 9          | 004              | ADMINISTRATIVE FUND        | 1095                     | 100                    | 189                   | 195                     | 199                   | 401                   | 409                    | ^ |
| 9          | 005              | SINKING FUND               | 2095                     | 200                    | 289                   | 295                     | 299                   | 402                   | 409                    |   |
| 9          | 00701            | MARINA FUND                | 311095                   | 31100                  | 31189                 | 31195                   | 31199                 | 4031                  | 409                    |   |
|            | 00702            | CUSTOM 2 FUND              | 321095                   | 32100                  | 32189                 | 32195                   | 32199                 | 4032                  | 409                    |   |

Account Maintenance using additional Trading Fund income account with update codes to match:

| Accoi      | unt Maintenance <mark>- Marina Building M5</mark> | 784                                                       | _       |             | ×       |
|------------|---------------------------------------------------|-----------------------------------------------------------|---------|-------------|---------|
| Search     |                                                   | Q □Sh                                                     | ow Hido | :len/Restri | icted 🕜 |
| Code       | Description                                       | Tune Sustem Flag Account Group Report Group Tay           |         |             |         |
| 26005      | PLANT & EQUIPMENT                                 | Account Maintenance – 🗆 X                                 | 1       | ×           | ^       |
| 289        | TOTAL SINK. FUND EXPENDITURE                      | Code 21101 Description LEVIES                             | 1       | ×           |         |
| 290        | SURPLUS / DEFICIT                                 |                                                           | 1       | $\times$    |         |
| 295        | OPENING SINKING FUND BALANCE                      | lype Posting V Account can be used to post transactions   | 1       | ×           |         |
| 299        | SINKING FUND BALANCE                              | Ledger Type Income (Revenue) · Trading Fund MARINA FUND · | 1       | ×           |         |
| 31100      | MARINA FUND                                       | System Flag None 🗸                                        | 1       | ×           |         |
| 311000     | INCOME                                            | Tax Code Default V Default Tax Code: GST                  | 1       | ×           |         |
| 31101      | LEVIES                                            | Non Mutual Income                                         | 1       | ×           |         |
| 311095     | INTEREST ON OVERDUE LEVIES                        | Comments                                                  | 1       | ×           |         |
| 31119000   | GST ON INCOME                                     | Report Group                                              | 1       | ×           |         |
| 311191     | TOTAL INCOME                                      | Restrict Access                                           | 1       | ×           |         |
| 31120      | EXPENDITURE                                       | Category                                                  | 1       | ×           |         |
| 31188999   | GST ON EXPENSES                                   |                                                           | 1       | ×           |         |
| 31189      | TOTAL EXPENDITURE                                 |                                                           | 1       | ×           |         |
| 31190      | SURPLUS/DEFICIT                                   | Apply Changes To Master Chart & Buildings Save Cancel     | 1       | X           | ~       |
| Count: 156 | j                                                 | Export Log Add From Master Chart                          | Add Nev | v           | Close   |

Levy Invoice Code Setup table example from Sub-Group:

| P Le                                                                                                    | vy Invoice      | Code Setu         | p - Marina Building M5478 | 4                           |                  |                     |                      |                    |                    |               | - 0                 | ×                 |
|----------------------------------------------------------------------------------------------------|-----------------|-------------------|---------------------------|-----------------------------|------------------|---------------------|----------------------|--------------------|--------------------|---------------|---------------------|-------------------|
| Interest is not enabled for this building.                                                                                                    |                 |                   |                           |                             |                  |                     |                      |                    |                    |               |                     |                   |
| Used                                                                                                    | Invoice<br>Code | Income<br>Account | Levy Description          | Certificate (Balance) Field | Discount<br>Code | Discount<br>Account | Discount Description | Advance<br>Account | Arrears<br>Account | Sort<br>Order | Posting<br>Priority | Charge<br>Interes |
|                                                                                                    | 01              | 101               | Marina Admin              | 123 - Other                 | 19               | 1011                | Admin Discount       | 0961               | 0221               | 1             | 9                   | (×                |
|                                                                                                    | 05              | 102               | Marina Special            | 69 - Administrative (specia | 20               | 1021                | Admin Discount Spec. | 0961               | 0221               | 2             | 7                   | (×                |
|                                                                                                    | 07              | 201               | Marina Sinking            | 70 - Sinking (regular)      | 21               | 2011                | Sink Discount        | 0961               | 0221               | 3             | 8                   | (×                |
|                                                                                                    | 11              | 202               | Marina Sink Special       | 71 - Sinking (special)      | 22               | 2021                | Sink Discount Spec.  | 0961               | 0221               | 4             | 6                   | (×                |
|                                                                                                    |                 |                   |                           |                             |                  |                     |                      |                    |                    |               |                     | ×                 |
| Discount         Invoice Code:       Income Posting Account:         Advance & Arrears         Advance & Arrears         Advance Reporting Account:       0962         Other         Sort Order:       5         Posting Priority:       3         Interest:       • Levies (Charge Interest)         Ono Not Charge Interest |                 |                   |                           |                             |                  |                     |                      |                    |                    |               |                     |                   |
|                                                                                                    | 14              | 1092              | Additional Fund 2         | 73 - Section 124(2)         |                  |                     |                      | 0962               | 0222               | 6             | 4                   | (×                |
|                                                                                                    | 15              | 1093              | By Laws                   | 74 - Section 30             |                  |                     |                      | 0963               | 0223               | 7             | 2                   | (×                |
|                                                                                                    | 16              | 1094              | Additional Fund 3         | 75 - Section 33             |                  |                     |                      | 0962               | 0222               | 8             | 5                   | (×                |
|                                                                                                    | 17              | 1095              | Overdue Interest          | 76 - Interest               |                  |                     |                      | 0962               | 0222               | 9             | 1                   | $\sim$            |
| Ω                                                                                                    | 18              | 108               | Other                     | 77 - Other                  |                  |                     |                      | 0962               | 0222               | 10            | 10                  | $\sim$            |
| <                                                                                                    |                 |                   |                           |                             |                  |                     |                      |                    |                    |               |                     | >                 |
| 📥 Add 🧪 Bulk Edit Priority 📈 Edit Overdue Interest Accounts 🔲 🖓 Save 🔀                                                                                                    |                 |                   |                           |                             |                  |                     |                      |                    |                    |               |                     | K Close           |